# CATIA V5 Knowledgeware

## Version 5 Release 16

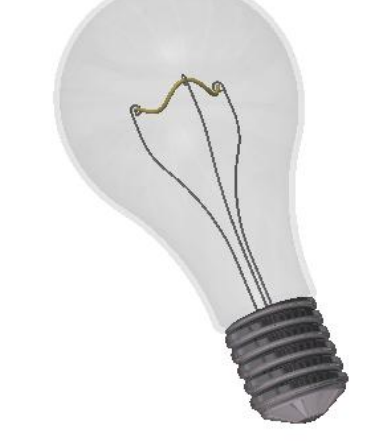

## KWA – Knowledge Advisor

(Revised from CATIA V5R4 training material- Light bulb exercise, 2000, Dassault Systemes)

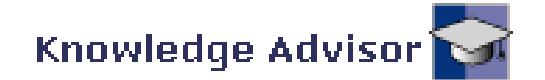

## Knowledge Advisor User Interface

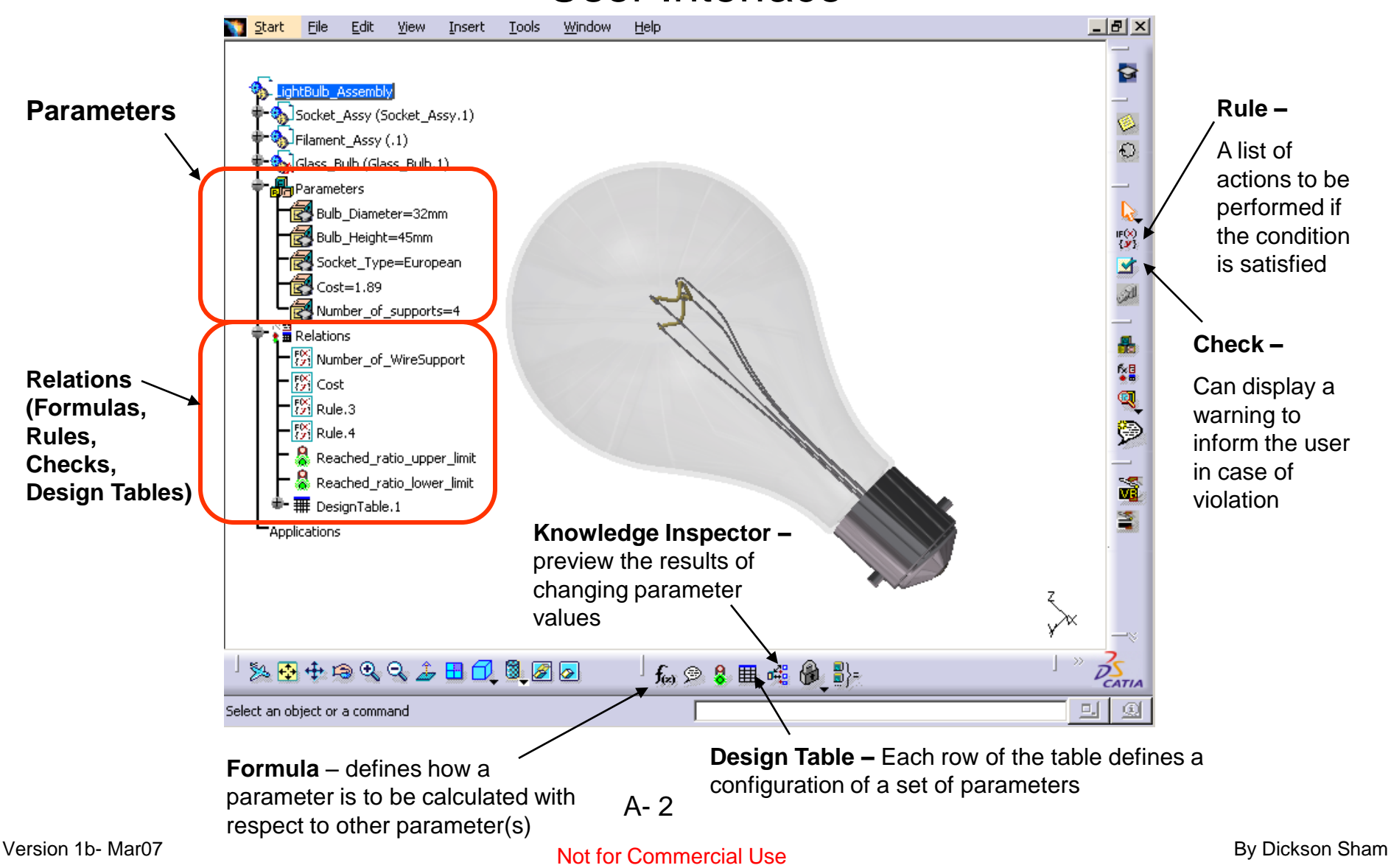

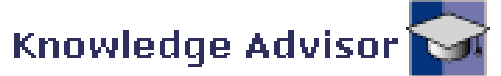

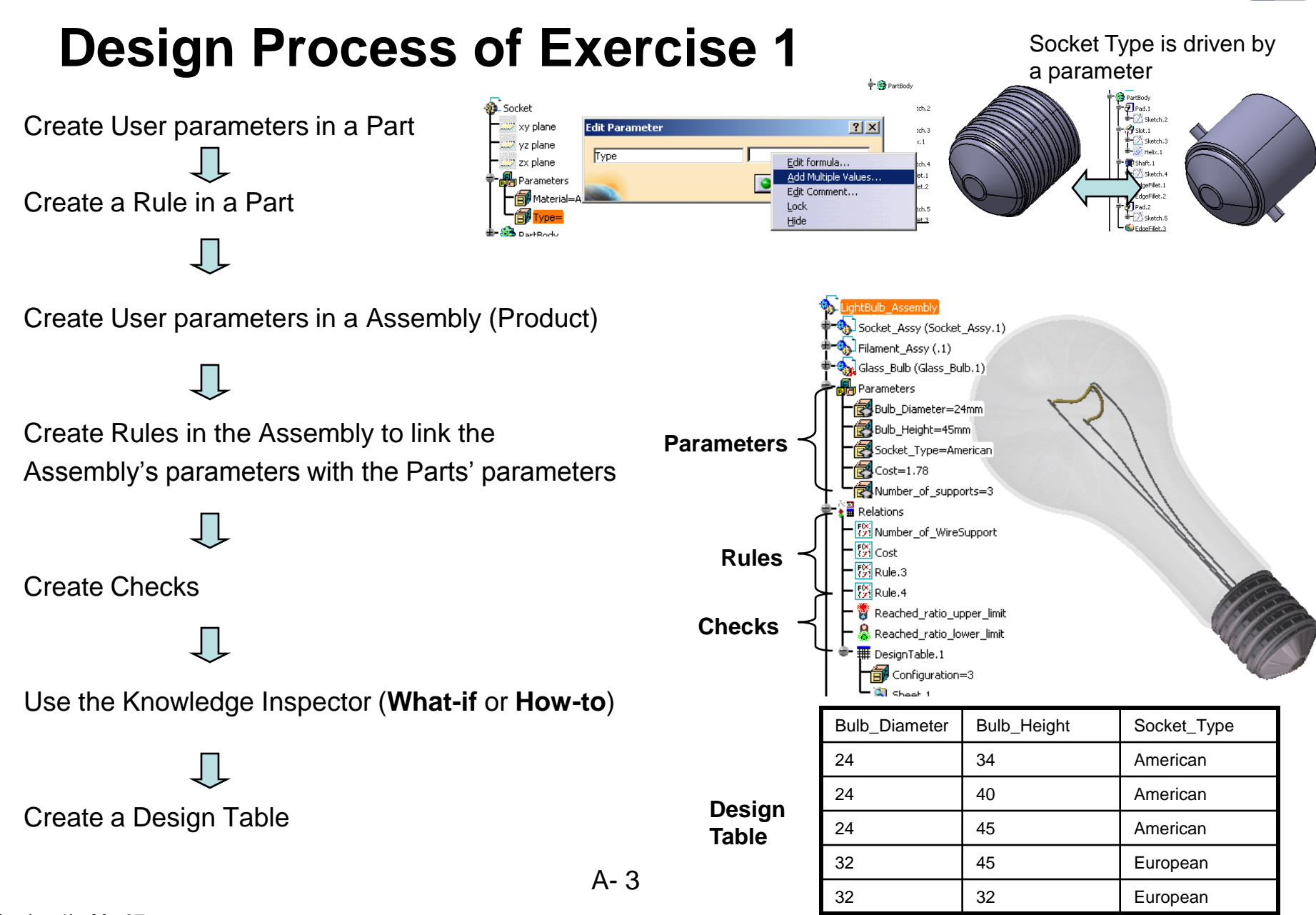

Version 1b- Mar07

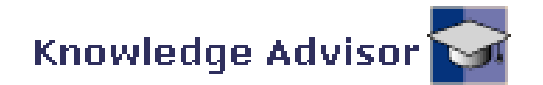

### **Hightlights**

- Embed knowledge within the design of a light bulb assembly using formulas, rules and checks
- Define alternatives of design using a a Design Table
- Determine the impacts and dependencies of a parameter modification using the knowledge inspector

## (1) Environment Settings :-

- Select
   "Tools/options.../General/Parameters and Measure/Knowledge" on the top menu
- Check "With Value" for Parameter Tree View
- Select
   "Tools/options.../Infrastructure/Produ
   ct Structure/Tree Customization
- Activate Parameters and Relations

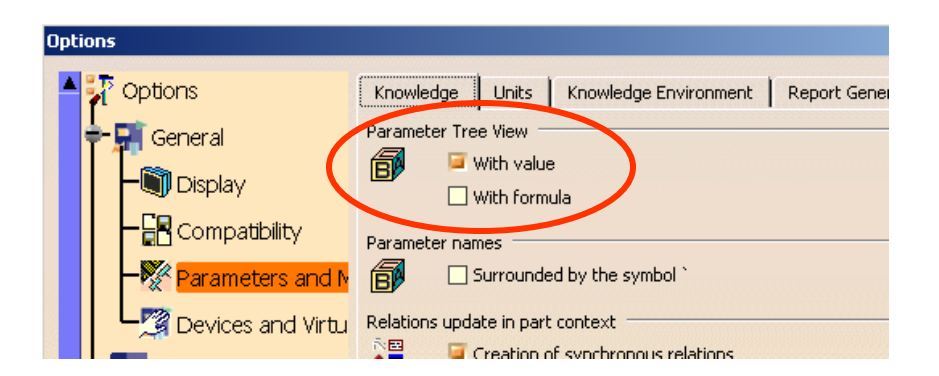

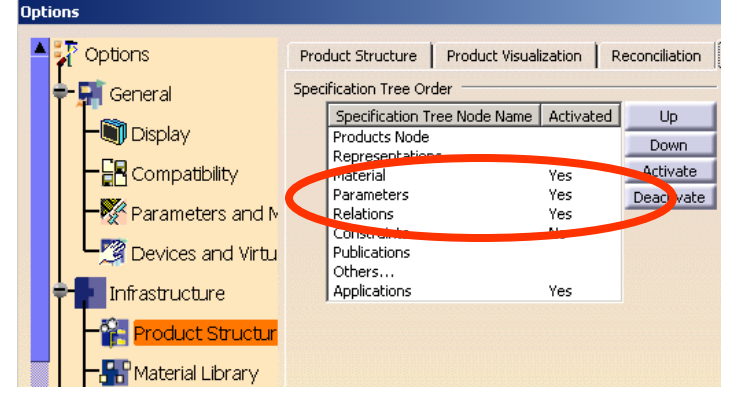

Not for Commercial Use

A- 4

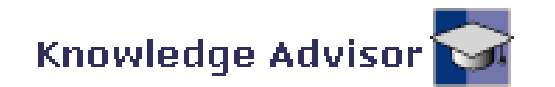

### (1) Con't :-

- Select "Tools/options.../Infrastructure/Part Infrastructure/Display
- Check Parameters and Relations
- Click ok to complete

### (2) File Open :-

File Open CATKWA\_Socket.CATpart

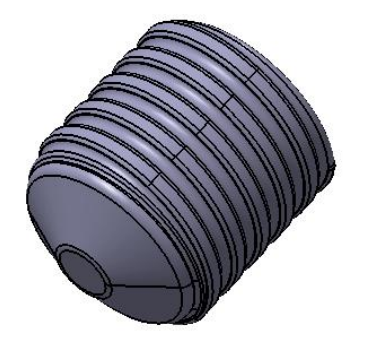

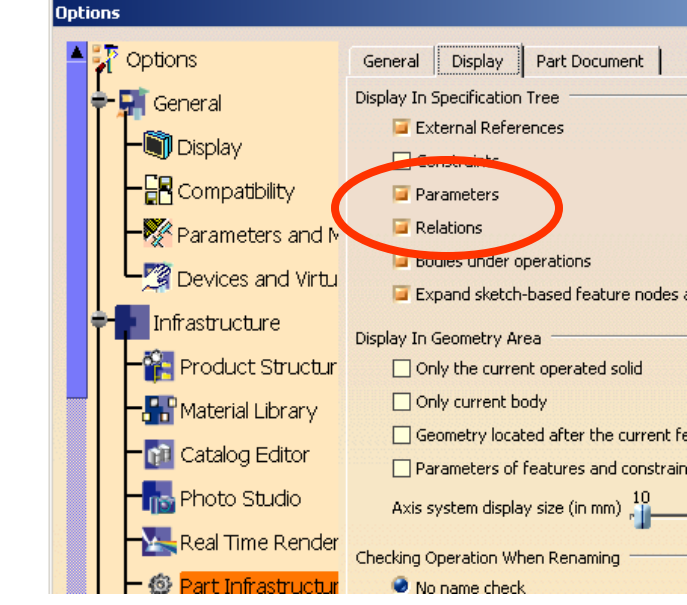

### (3) Create a User Parameter :-

- Click "Formula" icon
- Click "New Parameter of type" (String)
   button
- Rename String.1 to "Type"
- Click ok to complete

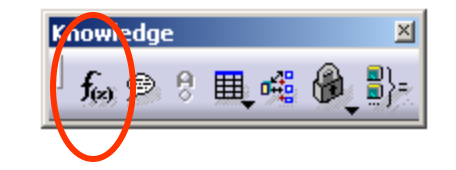

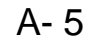

#### Not for Commercial Use

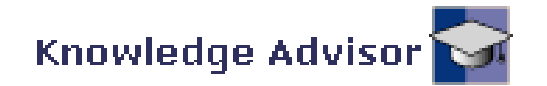

### (3) Con't :-

- Double-click "Type=" on the tree and right-click on the entry box
- Select "Add Multiple Values..."
- Enter "American" and press "Enter" on the keyboard
- Enter "European" and press "Enter" again
- Click ok to complete
- Click ok again

## (4) Create a Rule:-

- Select
   "Start/Knowledgeware/Knowledge Advisor" on the top menu
- Click "Rule" icon
- Click ok to accept the default name
   "Rule.1"

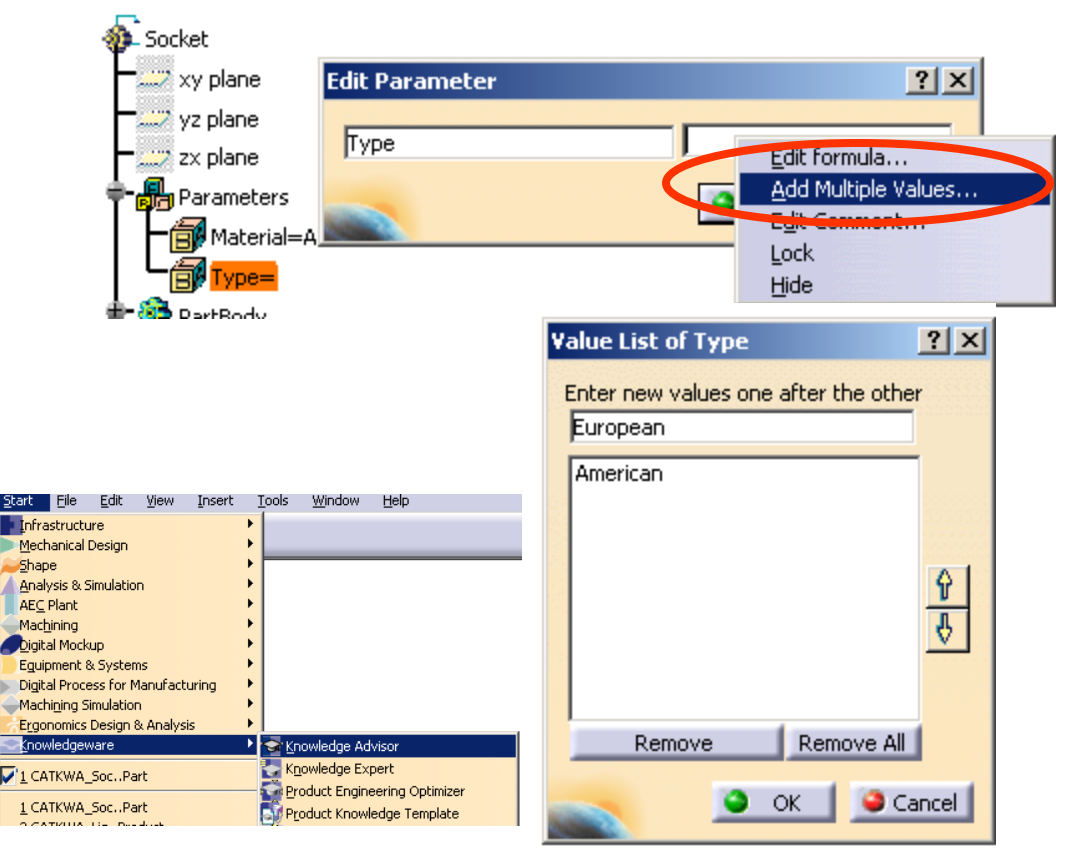

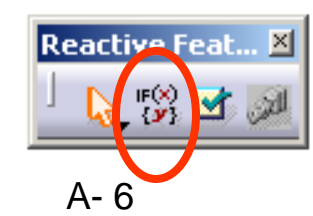

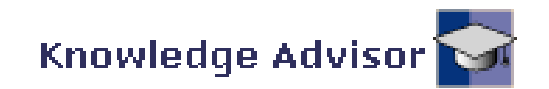

## (4) Con't :-

- Create an If-then-Else case
   as shown
- (If Type is equal to American, the screw thread will be activated but the Pin will be deactivated;
- If Type is equal to European, the case will be reversed)
- Click ok to complete. Rule.1 is now on the tree

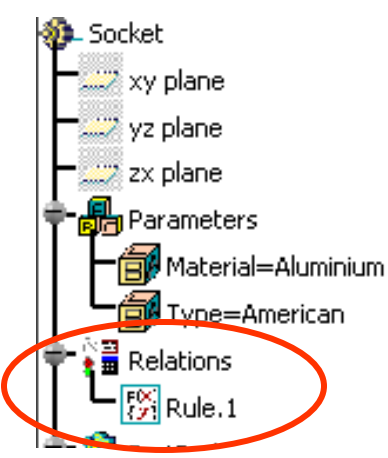

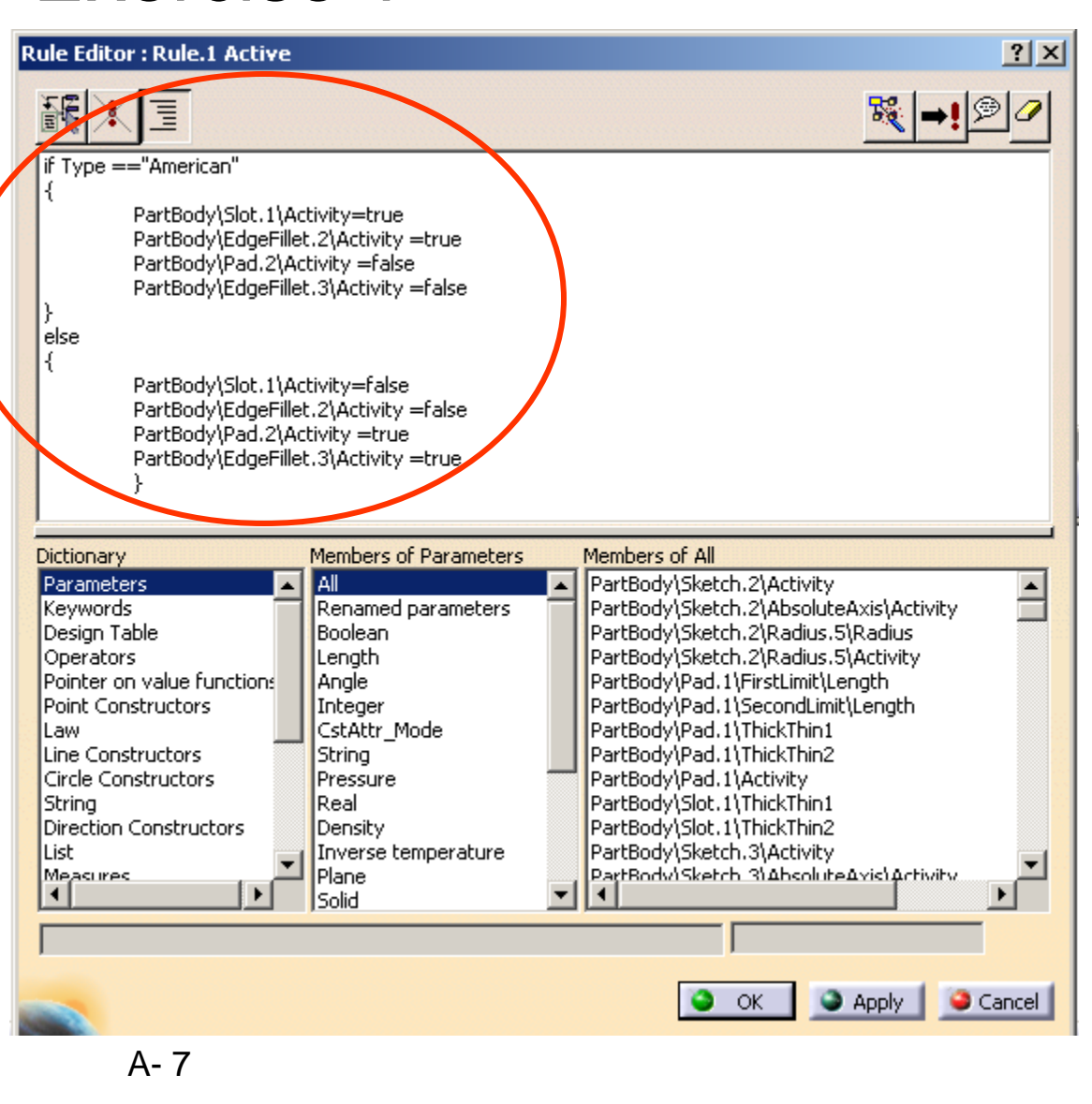

Version 1b- Mar07

#### Not for Commercial Use

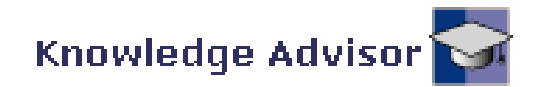

## (5) Test the Rule :-

- Double-Click "Type" on the tree
- Change it to American (we should see the screw thread)
- Change it to European (the screw thread should be deactivated but the pin appears)

(6) Save the File

### (7) Assembly File Open:-

 File Open
 "CATKWA\_LightBulb\_Ass y\_Start.CATProduct"

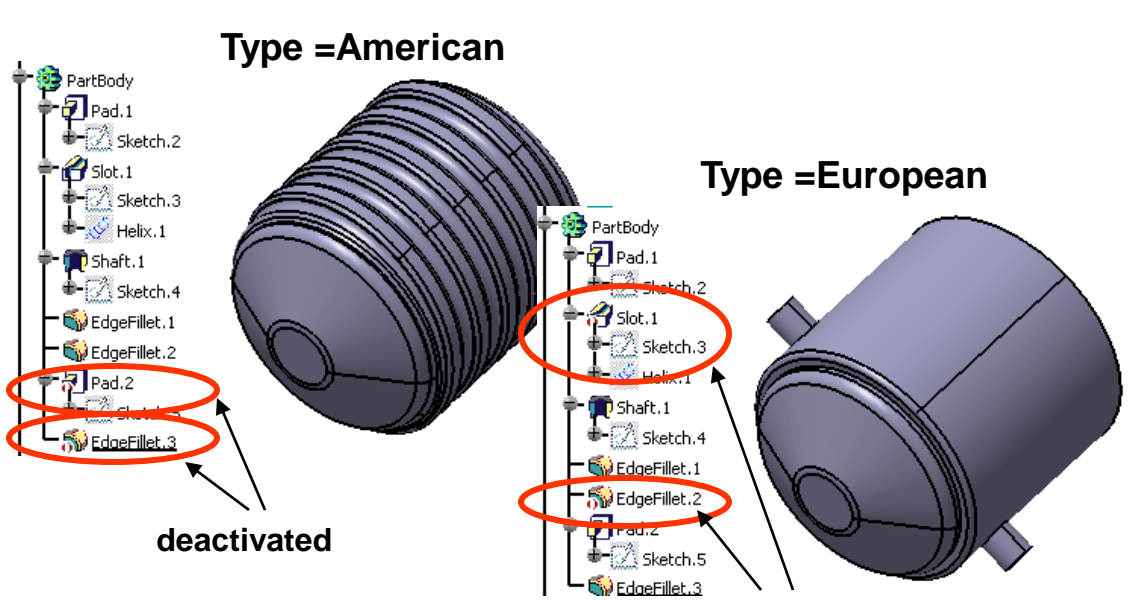

deactivated

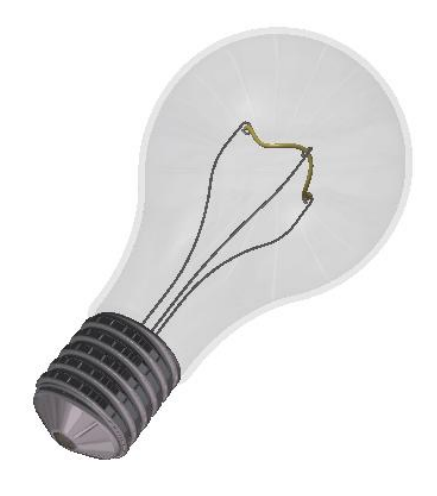

A- 8

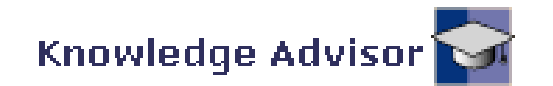

### (8) Create User Parameters on Assembly Tree :-

- Click "Formula" icon
- Click "New Parameter of type" (Length) button
- Rename Real.1 to "Bulb\_Diameter"
- Click "**New Parameter of type**" (Length) button again
- Rename Real.2 to "Bulb\_Height"
- Click "New Parameter of type" (String) with (Multiple Values) button
- Type "American" and press "Enter"
- Type "European" and press "Enter"
- Rename String.1 to "Socket\_Type"
- Click "New Parameter of type" (Real) button again
- Rename Real.3 to "Cost"
- Click "New Parameter of type" (Integer) button again
- Rename Integer.1 to "Number\_of\_supports"
- Click ok to complete

A- 9

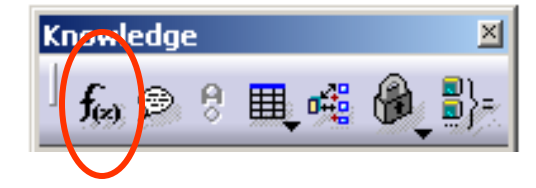

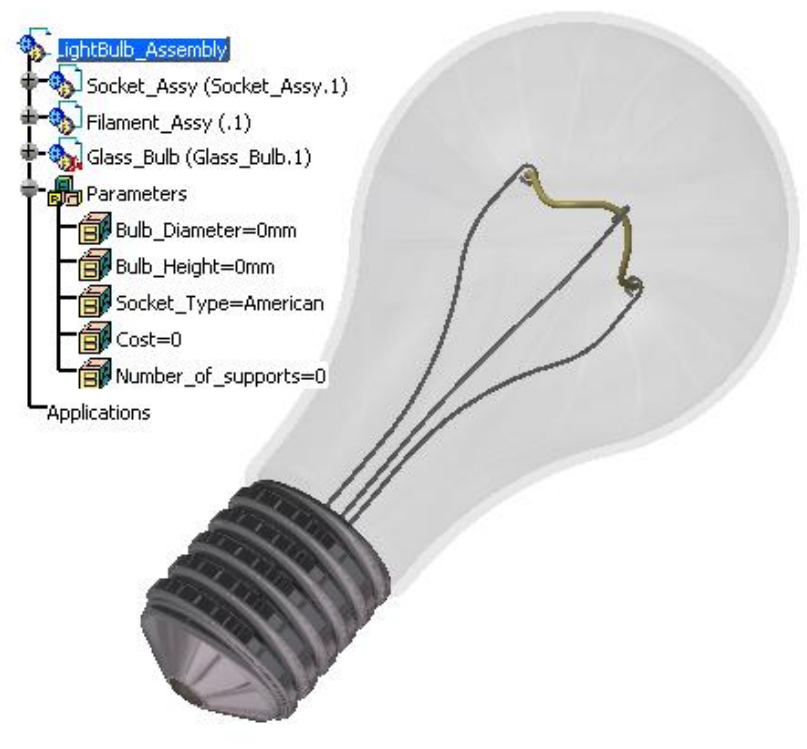

Then, change Bulb\_Diameter to 24mm; Bulb\_Height to 35mm

Version 1b- Mar07

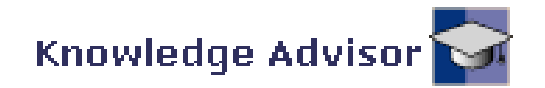

LightBulb\_Assembly

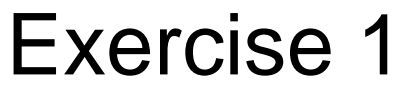

Reactive Neat... 🗵

IF(×) {**y**}:

### (9) Create Rules on Assembly Tree :-

- Click "Rule" icon
- Rename as "Number\_of\_Wiresupport"
- Type in

```
/**/
if Bulb_Diameter >30 mm
{
Number_of_supports = 4
}
else Number_of_supports = 3
```

Click ok to complete

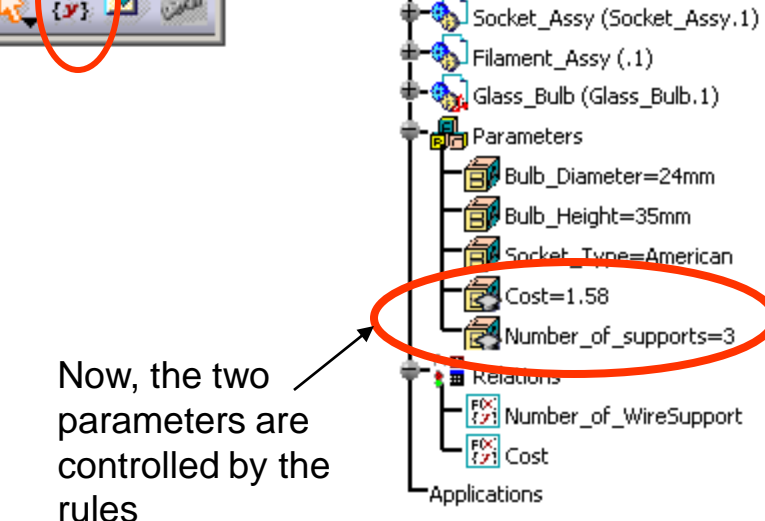

- Click "Rule" icon again
- Rename as "Cost"
- Type in

```
/**/
if Socket_Type == "American"
{
        Cost= 0.25 + (Bulb_Diameter /50mm) + (Bulb_Height /50mm) + (Number_of_supports * 0.05)
}
else if Socket_Type == "European"
{
        Cost= 0.20 + (Bulb_Diameter /50mm) + (Bulb_Height /50mm) + (Number_of_supports * 0.05)
}
```

Click ok to complete

```
A- 10
```

Version 1b- Mar07

#### Not for Commercial Use

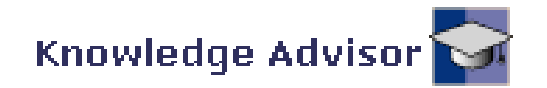

## (9) Cont' :-

- Click "Rule" icon
- Click ok to accept the default name
- Type in

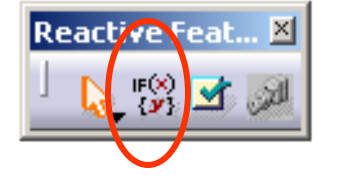

Glass\_Bulb\PartBody\Sketch.1\Offset.65\Offset =Bulb\_Height Glass\_Bulb\Radius\_Bulb =Bulb\_Diameter /2 Socket\Type =Socket\_Type Filament\_Support\WireSupport\_Height =Glass\_Bulb\PartBody\Sketch.1\Offset.65\Offset -(Bulb\_Diameter /2)

Click ok to complete

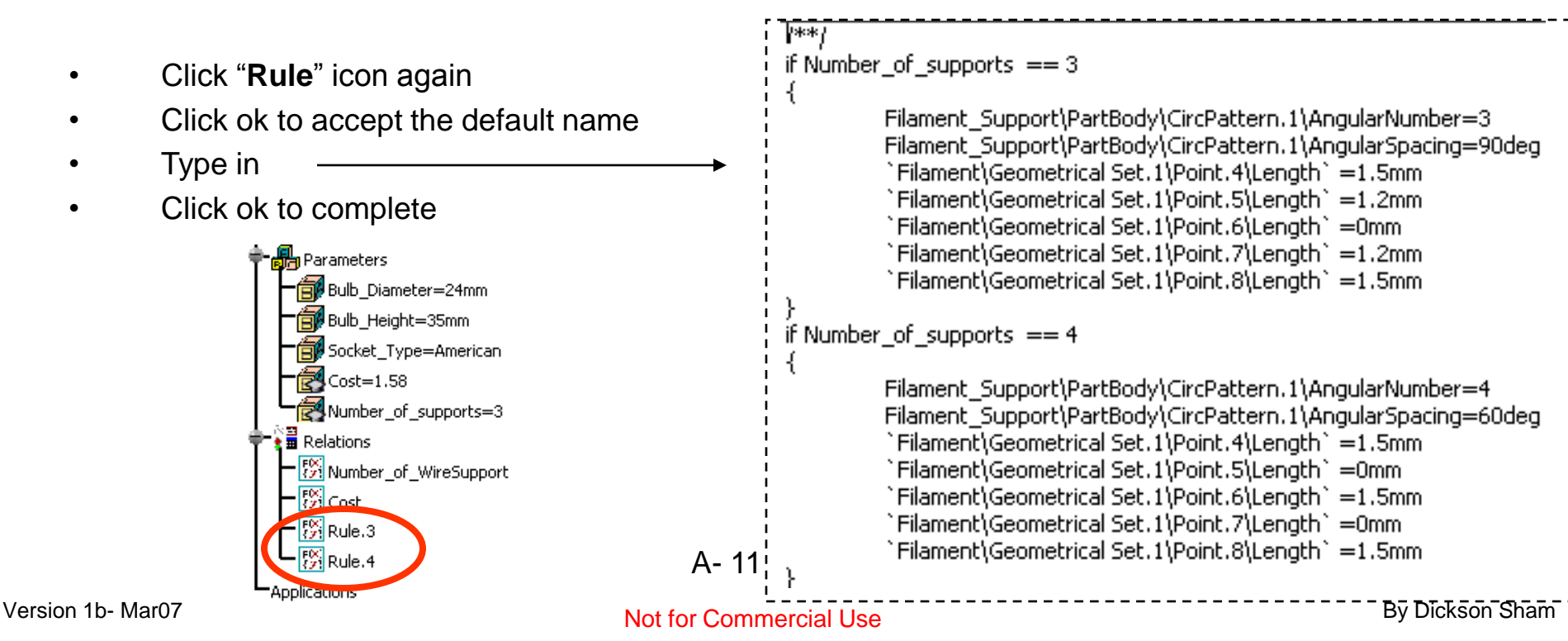

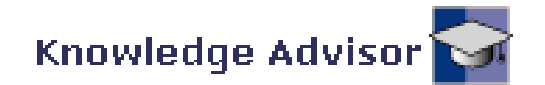

### (9) Test the Rules :-

- Double-Click "Bulb\_Diameter" on the tree and Enter <u>32mm</u>
- Double-Click "Bulb\_Height" on the tree and Enter <u>45mm</u>
- Double-Click "Socket\_Type" on the tree and Select <u>European</u>
- (The workbench should be automatically switched to Assembly Design)
- Click "Update" icon

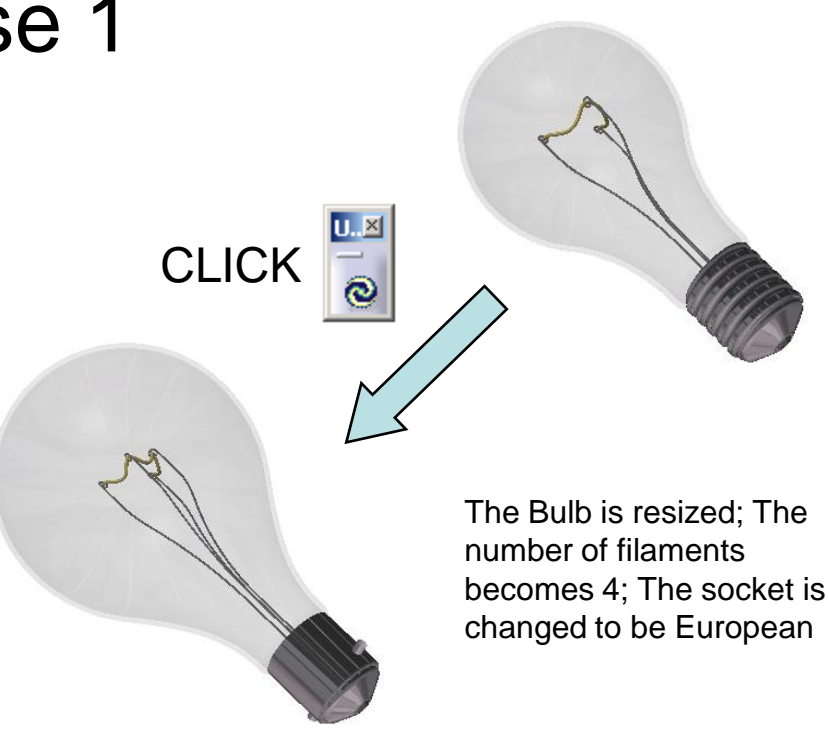

### (10) Create a Check :-

- Select "Start/Knowledgeware/Knowledge
   Advisor" on the top menu
- Click "Check" icon

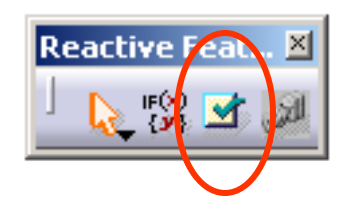

A- 12

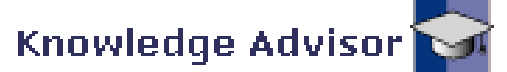

### (10) Cont' :-

- Rename it as "Reached\_Ratio\_Upper\_Limit"
- Click ok
- Type in : Bulb\_Height /Bulb\_Diameter <1.7</li>
- Select "Warning" for Type of Check
- Click the message box and Type in: Ratio has reached its upper limit!
- Click ok to complete
- Click "Check" icon again
- Rename it as "Reached\_Ratio\_Lower\_Limit"
- Click ok
- Type in : Bulb\_Height /Bulb\_Diameter >1.125
- Select "Warning" for Type of Check
- Click the message box and Type in: Ratio has reached its lower limit!
- Click ok to complete

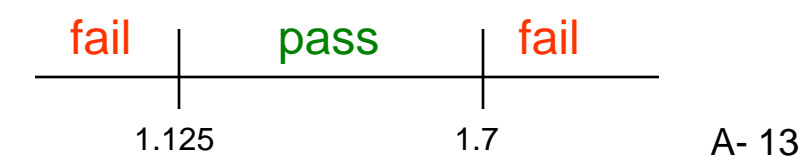

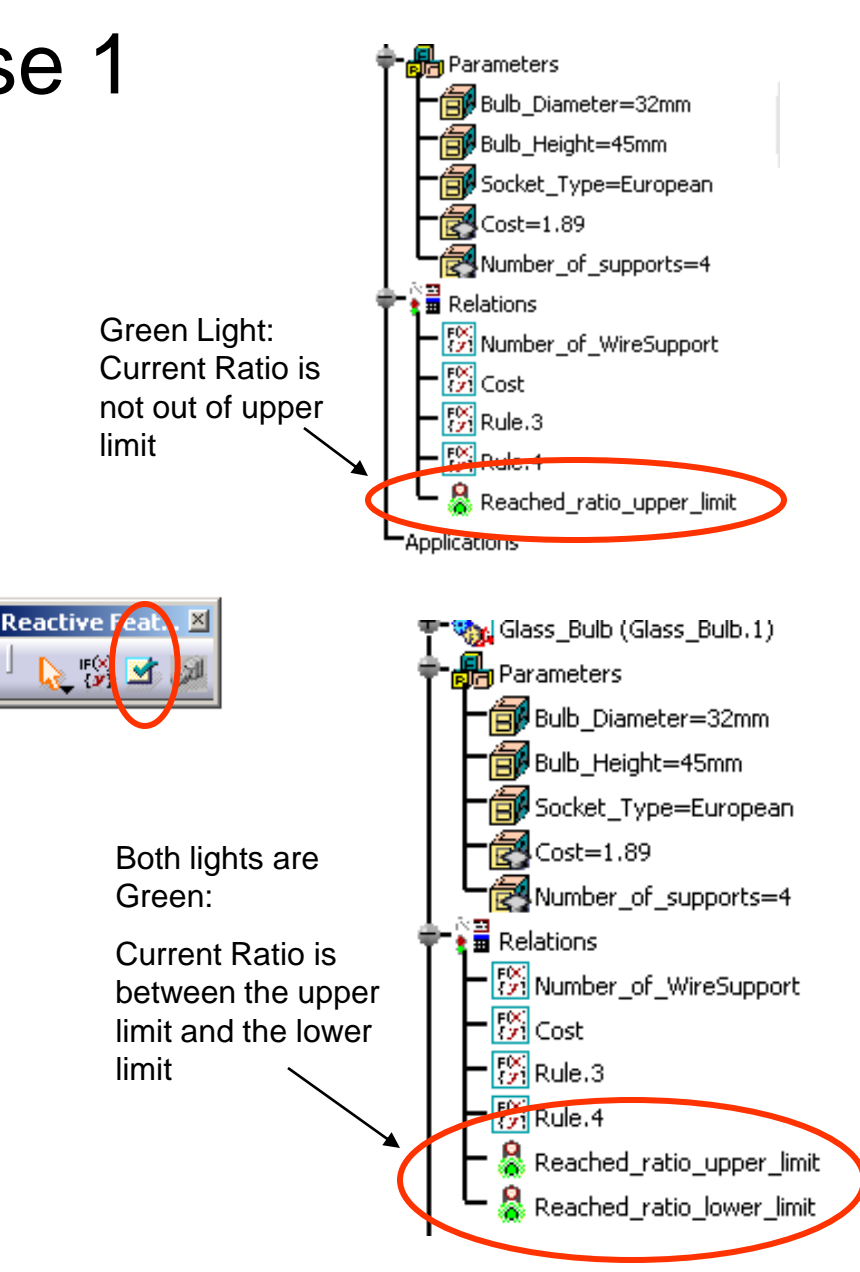

Version 1b- Mar07

#### Not for Commercial Use

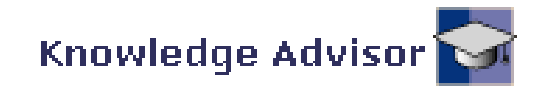

### (11) Using Knowledge Inspector :-

- Click "Knowledge Inspector" icon
- Select "What if" as Agents (default)
- Select Bulb\_Height under the Name heading
- Change the value from 45mm to <u>55mm</u>
- Click Apply button
- (A warning message pops out, saying that Ratio has reached its upper limit. The Check turns RED.)
- (We can see the new values of the related parameters on the list)
- Click **Cancel** button so that the change does not take effect.

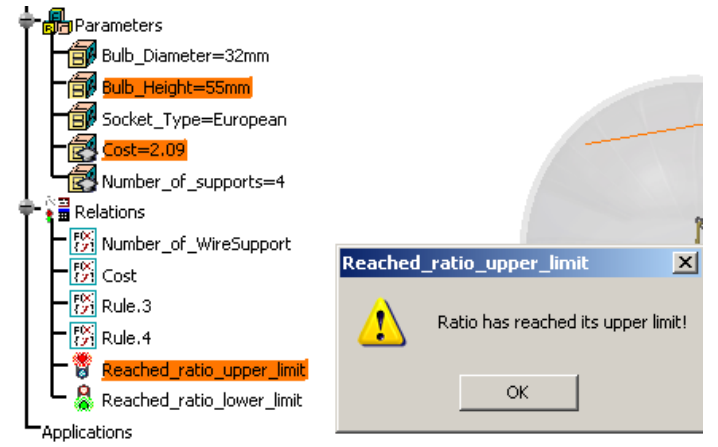

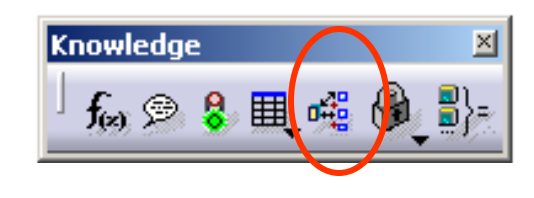

| Knowledge Inspector |                             |                       |                 |     |          |     |          |     |  |
|---------------------|-----------------------------|-----------------------|-----------------|-----|----------|-----|----------|-----|--|
| [                   | Agents Option               | ns                    |                 |     | -Filters |     |          |     |  |
|                     | 🥥 What If 🔿 How To 📃 Geo    | ers                   | Filter Name : * |     |          |     |          |     |  |
|                     | II                          |                       | Filter Type :   |     | -        |     |          |     |  |
| Ì                   | Dvn Name                    | Va                    | lue             |     | _        |     |          |     |  |
|                     | Socket_Type                 | Socket Type Europ     |                 |     |          |     |          |     |  |
|                     | Bulb Height                 | Bulb Height 55mm      |                 |     |          |     |          |     |  |
|                     | Bulb_Diameter               | Bulb Diameter         |                 |     |          |     |          |     |  |
|                     | Filament_Support\Body.1\    | Sketch.1\Radius.12\Ra | idius           | 0.5 | āmm      |     |          |     |  |
|                     | Filament_Support\WireSup    | 4.8                   | .8mm            |     |          |     |          |     |  |
|                     |                             |                       |                 |     |          |     |          |     |  |
|                     | - Parameter                 |                       |                 |     |          |     |          |     |  |
|                     |                             |                       |                 |     |          |     |          |     |  |
|                     | Bulb_Height Equalspomm 🚍    |                       |                 |     |          |     |          |     |  |
| Then                |                             |                       |                 |     |          |     |          |     |  |
|                     | Parameters                  | Relation Name         | InitialVa       | Var | OldValue | Var | NewValue |     |  |
|                     | Bulb_Height                 |                       | 45mm            | =   | 45mm     | <   | 55mm     |     |  |
|                     |                             |                       |                 |     |          |     |          |     |  |
|                     | Relations\Reached_ratio_upp |                       | true            | =   | true     | >   | false    | 1.2 |  |
|                     | Filament_Support\WireSuppor | Rule.3                | 29mm            | =   | 29mm     | <   | 39mm     |     |  |
|                     | Filament_Support\Body.1\Ske | WireSupport_Heig      | 3.625mm         | =   | 3.625mm  | <   | 4.875mm  |     |  |
|                     | Filament_Support\Body.1\Ske | WireSupport_Heig      | 7.25mm          | =   | 7.25mm   | <   | 9.75mm   |     |  |
|                     | Filament_Support\Body.1\Ske | WireSupport_Heig      | 9.667mm         | =   | 9.667mm  | <   | 13mm     |     |  |
|                     | Glass_Bulb\PartBody\Sketch  | Rule.3                | 45mm            | =   | 45mm     | <   | 55mm     |     |  |
|                     | Cost                        | Cost                  | 1.89            | =   | 1.89     | <   | 2.09     |     |  |
|                     |                             |                       |                 |     |          |     |          | ′   |  |
|                     | Back Forward                |                       |                 |     |          |     | $\smile$ |     |  |
| OK SCAPPLY SCANCE   |                             |                       |                 |     |          |     |          |     |  |

Version 1b- Mar07

#### Not for Commercial Use

A- 14

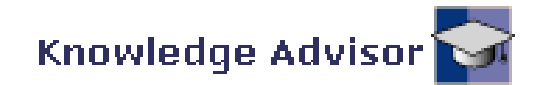

## (12) Create a Design Table :-

- Click "Design Table" icon
- Type "Bulb\_Catalog" as Name
- Click the dot for Create a design table with current parameters values
- Click ok to create
- Select the following parameters under the Parameters to insert heading and click the Add button after each selection:
  - Bulb\_Diameter
  - Bulb\_Height
  - Socket\_Type
- Click ok to accept
- Name the file as "Bulb\_Catalog"
- Click Save to save it
- Click "Edit Table..." button to open the Excel spreadsheet
- Key in the values as shown
- Save and close the file
- Click ok to complete the Design Table A- 15

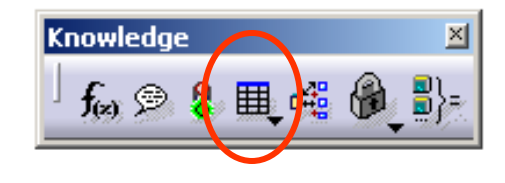

| Select parameters to insert                                                                                                    | <u>? ×</u>                                                         |
|----------------------------------------------------------------------------------------------------|--------------------------------------------------------------------|
| Filter On LightBulb_Assembly<br>Filter Name : **<br>Filter Type : All<br>Parameters to insert<br>Socket Tip\PartBody\Sketch.1\Activity<br>Socket Tip\PartBody\Sketch.1\Offset.9\Offset<br>Socket Tip\PartBody\Sketch.1\Offset.9\Offset<br>Socket Tip\PartBody\Sketch.1\Offset.11\Offset<br>Socket Tip\PartBody\Sketch.1\Offset.11\Activit<br>Socket Tip\PartBody\Sketch.1\Offset.11\Activit<br>Socket Tip\PartBody\Sketch.1\Offset.11\Activit<br>Socket Tip\PartBody\Sketch.1\Offset.11\Activit<br>Socket Tip\PartBody\Sketch.1\Offset.11\Activit<br>Socket Tip\PartBody\Sketch.1\Offset.11\Activit<br>Socket Tip\PartBody\Sketch.1\Offset.11\Activit<br>Socket Tip\PartBody\Sketch.1\SecondAngle<br>Socket Tip\PartBody\Sketch.1\SecondAngle<br>Socket Tip\PartBody\Sketch.1\SecondAngle | Inserted parameters<br>Bulb_Diameter<br>Bulb_Height<br>Socket_Type |
|                                                                                                    | 🔵 OK 🧕 🥯 Cancel                                                    |

| Bulb_Diameter | Bulb_Height | Socket_Type |  |  |
|---------------|-------------|-------------|--|--|
| 24            | 34          | American    |  |  |
| 24            | 40          | American    |  |  |
| 24            | 45          | American    |  |  |
| 32            | 45          | European    |  |  |
| 32            | 32          | European    |  |  |

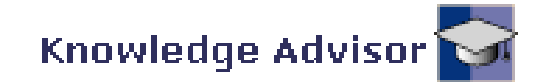

## (13) Test the Design Table :-

- Select Configuration.2 on Design Table
- Double-Click the Top of the product tree "LightBulb\_Assembly"
- (The workbench is switched back to Assembly Design again)
- Click "Update" icon
- (Two Green lights: All Checks are passed)
- Select Configuration.3 on Design Table
- A warning message pops out (Ratio has reached its upper limit!)
- Double-Click the Top of the product tree "LightBulb\_Assembly"
- (The workbench is switched back to Assembly Design again)
- Click "Update" icon
- (One Red, One Green: Ratio reached its upper limit)

END of Exercise 1

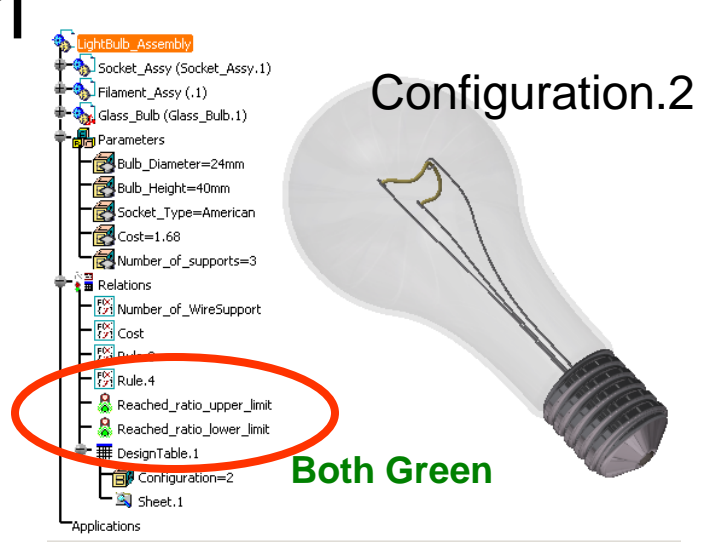

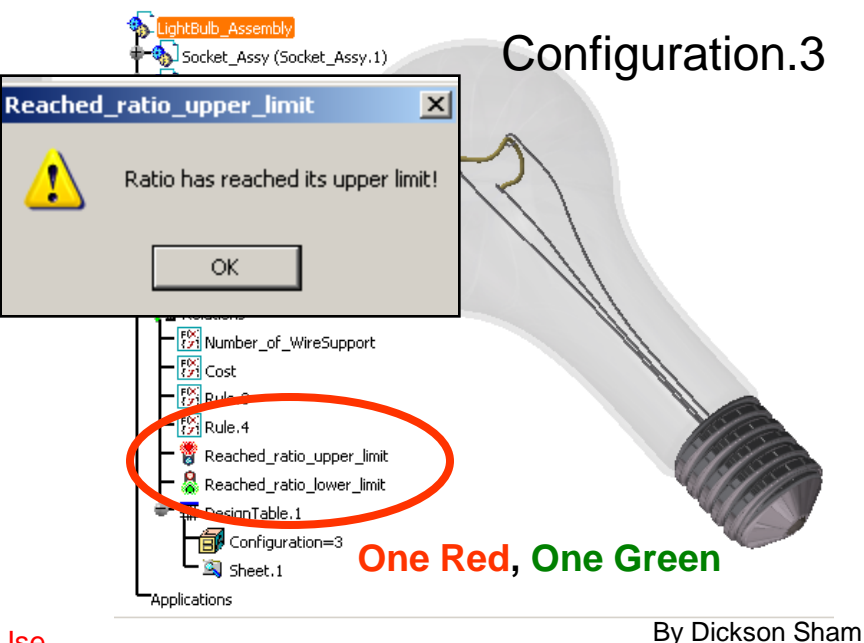